## NEOBVEZNI IZBIRNI PREDMET RAČUNALNIŠTVO - NRA 4. RAZRED

## UČENCI, KI ŠE VEDNO NISTE ODDALI ZAPISKOV OPRAVLJENIH NALOG, POHITITE.

Fotografiraj zapiske v beležki, lahko pa te zapiske narediš v Wordu ali kakšnem drugem programu. Shrani na svoj računalnik, potem pa ta dokument naloži na spletno stran:

https://hsmrekar-my.sharepoint.com/:f:/g/personal/ikerin\_hinkosmrekar\_si/EksFK\_uqjxNluo1Kagxd6XAByAeB9lc0PDi5nnpiGXbf\_A?e=h9t3b1.

OBVEZNO: ime datoteke naj bo ime\_priimek\_4naloga

## KAKO NALOŽIM DATOTEKO:

KLIKNI NA ZGORNJO POVEZAVO, IZBERI NALOŽI/DATOTEKE. Datoteko najdi na shranjenem mestu in nalaganje se začne.

| Office 365                    |               |                        |                           |
|-------------------------------|---------------|------------------------|---------------------------|
| + Novo ∨ 👎 Naloži ∨ 🛓 Prenesi |               |                        |                           |
| Datoteke Mapa                 |               |                        |                           |
| 🗋 Ime 🗸                       | Spremenjeno ∨ | Spremenil 💛 Velikost d | iatoteke \vee Skupna raba |
|                               |               |                        |                           |
|                               |               |                        |                           |
|                               |               |                        |                           |

Povlecite datoteke sem

Če ti nalaganje ne uspe, pa lahko pošlješ datoteko na moj e-naslov: <u>irena.kerin@guest.arnes.si</u> NALOGA 6. TEDNA

PIJAVI SE V SVOJ SCRATCH PROFIL IN REŠI NALOGO UGANI ŠTEVILO NALOGA SE NAHAJA NA SPLETNI STRANI: <u>https://scratchizzivi.splet.arnes.si/</u>

POSKUŠAJ NALOGO REŠITI SAM, ČE NE GRE, PA SI OGLEJ VIDEO NAVODILA IN SI POMAGAJ Z REŠITVIJO. LAHKO REŠIŠ TUDI DODATEN IZZIV. IME PROJEKTA JE UGANI ŠTEVILO.

OZADJE IN FIGURE SI LAHKO IZBEREŠ TUDI SAM.

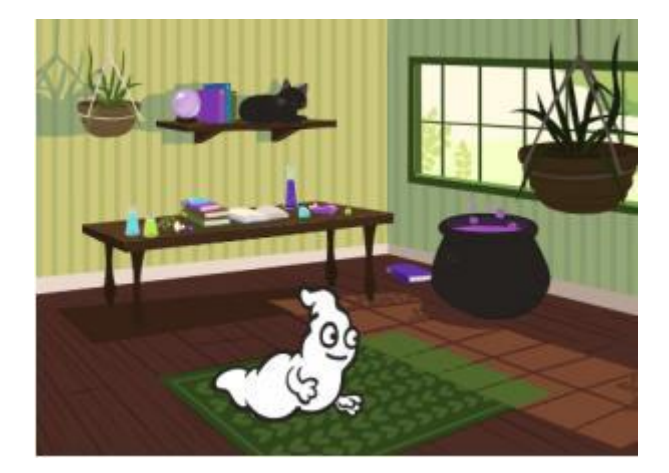